# Configurar a comunicação Secure Java Management Extensions (JMX) no CVP 12.0

## Contents

Introduction Prerequisites Requirements Componentes Utilizados Configurar Gerar um Certificado Assinado por CA para o Serviço Web Services Manager (WSM) no Servidor de Chamadas, Servidor VoiceXML (VXML) ou Servidor de Relatórios Gerar certificado de cliente assinado por CA para WSM Verificar Troubleshoot

## Introduction

Este documento descreve as etapas de configuração da comunicação JMX segura no Customer Voice Portal (CVP) versão 12.0.

Contribuído por Balakumar Manimaran, engenheiro do TAC da Cisco.

## Prerequisites

### Requirements

A Cisco recomenda que você tenha conhecimento destes tópicos:

- CVP
- Certificados

### **Componentes Utilizados**

As informações neste documento são baseadas na versão 12.0 do CVP.

The information in this document was created from the devices in a specific lab environment. All of the devices used in this document started with a cleared (default) configuration. Se a rede estiver ativa, certifique-se de que você entenda o impacto potencial de qualquer comando.

## Configurar

Gerar um Certificado Assinado por CA para o Serviço Web Services Manager (WSM) no Servidor de Chamadas, Servidor VoiceXML (VXML) ou Servidor de Relatórios

security.properties arquivo do local,

| C:\Cisco\CVP\conf                   | rile cuit roimat view me <sub>n</sub> o                               |
|-------------------------------------|-----------------------------------------------------------------------|
| \Cisco\CUP\conf>security.properties | <pre>\$ecurity.keystorePW = i01046ho!\$t5C\$-\$N(({d-0~E~:z03gu</pre> |
| \Cisco\CVP\conf>                    |                                                                       |
|                                     | °                                                                     |

2. Dapagar o certificado WSM usando o comando,

%CVP\_HOME%\jre\bin\keytool.exe -storetype JCEKS -keystore %CVP\_HOME%\conf\security\.keystore delete -alias wsm\_certificate

| C:<br>cu<br>En       | :\Cisco\CUP\jre\bin>keytool.exe -storetype JCEKS -keystore c:\cisco\cvp\conf\se<br>urity\.keystore -delete -alias wsm_certificate<br>nter keystore password:                                                                                                    |  |
|----------------------|----------------------------------------------------------------------------------------------------|--|
| T)<br>CS<br>st<br>it | trning:<br>he JCEKS keystore uses a proprietary format. It is recommended to migrate to PK<br>S12 which is an industry standard format using "keytool -importkeystore -srckey<br>tore c:\cisco\cvp\conf\security\.keystore -destkeystore c:\cisco\cvp\conf\secur<br>ty\.keystore -deststoretype pkcs12". |  |

Digite a senha do armazenamento de chaves quando solicitado.

**Note**: Repita a Etapa 1 para Servidor de Chamadas, Servidor VXML e Servidor de Relatórios.

3. Gerar um certificado assinado pela autoridade de certificação (AC) para o servidor WSM.

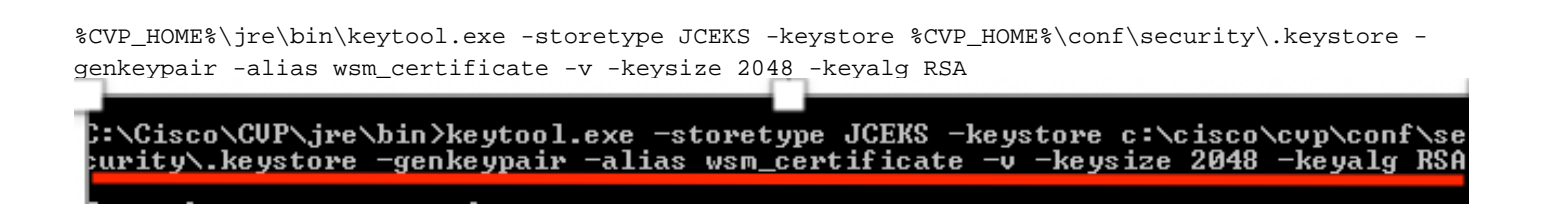

Insira os detalhes nos prompts e digiteYesto confirm, como mostrado na imagem;

your first and last name? [CVPA]: CUPA Nhat is the name of your organizational unit? [cisco]: cisco lhat is the name of your organization? [cisco]: cisco That is the name of your City or Locality? [Richardson]: ricĥardson That is the name of your State or Province? [Texas]: texas That is the two-letter country code for this unit? [TX]: TX [TX]: TX CN=CUPA, OU=cisco, V=cisco, L=richardson, ST=texas, C=TX correct? [no]: yes Generating 2,048 bit RSA key pair and self-signed certificate (SHA256withRSA) th a validity of 90 days for: CN=CUPA, OU=cisco, O=cisco, L=richardson, ST=texas, C=TX Enter key password for <wsm\_certificate> CRETURN if same as keystore password):

Digite a senha do armazenamento de chaves quando solicitado.

Note: Documente o nome comum (CN) para referência futura.

4. Gerar a solicitação de certificado para o alias

```
%CVP_HOME%\jre\bin\keytool.exe -storetype JCEKS -keystore %CVP_HOME%\conf\security\.keystore -
certreq -alias wsm_certificate -file
%CVP_HOME%\conf\security\wsm_certificate
*CCVP_HOME%\conf\security\wsm_certificate
*CCisco\CUP\jre\bin>keytool.exe -storetype JCEKS -keystore c:\cisco\cvp\conf\security\.keystore -certreq -alias wsm_certificate -file c:\cisco\cvp\conf\security\wsm_certificate
*CVP_HOME%\conf = certreq -alias wsm_certificate -file c:\cisco\cvp\conf\security\.keystore password:
arning:
he JCEKS keystore uses a proprietary format. It is recommended to migrate to PI
$12 which is an industry standard format using "keytool -importkeystore -srckey
tore c:\cisco\cvp\conf\security\.keystore -destkeystore c:\cisco\cvp\conf\security\.keystore -srckey
tore c:\cisco\cvp\conf\security\.keystore -srckey
tore c:\cisco\cvp\conf\security\.keystore -srckey
tore c:\cisco\cvp\conf\security\.keystore -srckey
tore c:\cisco\cvp\conf\security\.keystore -srckey
tore c:\cisco\cvp\conf\security\.keystore -srckey
tore -deststoretype pkcs12".
```

5. Assine o certificado em uma CA.

**Nota**: Siga o procedimento para criar um certificado assinado pela AC usando a autoridade da AC. Baixe o certificado e o certificado raiz da autoridade CA.

6. Copiar o certificado raiz e o certificado WSM assinado pela CA para o local;

C:\Cisco\cvp\conf\security\. 7. Importar o certificado raiz

%CVP\_HOME%\jre\bin\keytool.exe -storetype JCEKS -keystore %CVP\_HOME%\conf\security\.keystore import -v -trustcacerts

-alias root -file %CVP\_HOME%\conf\security\<filename\_of\_root\_cer>

Digite a senha do armazenamento de chaves quando solicitado, como mostrado na imagem;

c:\Cisco\CUP\jre\bin>keytool.exe -storetype JCEKS -keystore c:\cisco\cvp\conf\se curity\.keystore -import -v -trustcacerts -alias root -file C:\Cisco\cvp\conf\se curity\root.cer Enter keystore password: \_\_\_\_\_

:\Cisco\CUP\jre\bin>keytool.exe -storetype JCEKS -keystore c:\cisco\cup\conf\se curity\.keystore -import -v -trustcacerts -alias root -file C:\Cisco\cvp\conf\se curity\CVPA-root.cer Enter keystore password: Dwner: CN=CUPA, OU=cisco, O=cisco, L=richardson, ST=texas, C=TX Issuer: CN=UCCE12DOMAINCA, DC=UCCE12, DC=COM Serial number: 49000000b96895db4285cda29000000000b Serial number: 49000000096895db4285cda2900000000000 Jalid from: Tue Jun 23 11:22:48 PDT 2020 until: Thu Jun 23 11:22:48 PDT 2022 Certificate fingerprints: MD5: 6D:1E:3B:86:96:32:5B:9F:20:25:47:1C:8E:B0:18:6E SHA1: D0:57:B5:5C:C6:93:82:B9:3D:6C:C8:35:06:40:24:7D:DC:5C:F9:51 SHA256: F5:0C:65:E8:5A:38:1C:90:27:45:B8:B5:67:C8:65:08:95:09:B8:D9:3F: B2:12:53:5D:81:2A:F5:13:67:F4:60 Signature algorithm name: SHA256withRSA Subject Public Key Algorithm: 2048-bit RSA key Lewsion: 3 Jersion: 3 Extensions: ‡1: ObjectId: 1.3.6.1.4.1.311.20.2 Criticality=false 3000: 1E 12 00 57 00 65 00 62 00 53 00 65 00 72 00 76 3010: 00 65 00 72 ....W.e.b.S.e.r.v .e.r 2: ObjectId: 1.3.6.1.5.5.7.1.1 Criticality=false AuthorityInfoAccess [ accessMethod: calssuers accessLocation: URIName: ldap:///CN=UCCE12DOMAINCA,CN=AIA,CN=Public%20Key%20S rvices,CN=Services,CN=Configuration,DC=UCCE12,DC=COM?cACertificate?base?objectC lass=certificationAuthority #3: ObjectId: 2.5.29.35 Criticality=false AuthorityKeyIdentifier [ (eyldentifier [ 1000: 78 EF 21 55 BA F9 75 03 3A ØA 1D A8 5A 9E 43 B6 x.!U..u.:...Z.C. 0010: D1 F8 57 3E ..W> t4: ObjectId: 2.5.29.31 Criticality=false CRLDistributionPoints [ [DistributionPoint: EURINAME: ldap:///CN=UCCE12DOMAINCA,CN=UCCE12,CN=CDP,CN=Public%20Key%20Serv ices,CN=Services,CN=Configuration,DC=UCCE12,DC=COM?certificateRevocationList?bas ??objectClass=cRLDistributionPoint]

AtTrust neste prompt do certificado, *digite Sim,* como mostrado na imagem;

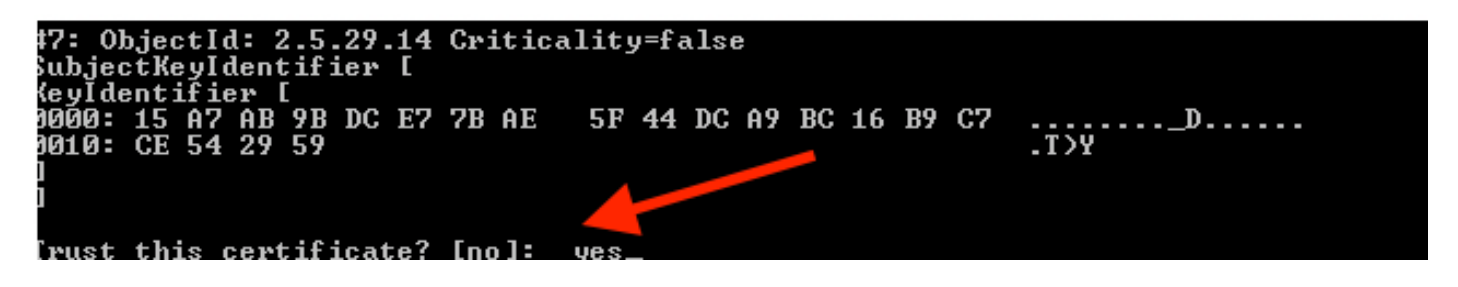

8. Importar o certificado WSM assinado pela AC

%CVP\_HOME%\jre\bin\keytool.exe -storetype JCEKS -keystore %CVP\_HOME%\conf\security\.keystore -import -v trustcacerts

:\Cisco\CVP\jre\bin>keytool.exe -storetype JCEKS -keystore c:\cisco\cvp\conf\se curity\.keystore -import -v -trustcacerts -alias wsm\_certificate -file C:\Cisco\ vp\conf\security\CVPA.p7b Enter keystore password: lop-level certificate in reply: Dwner: CN=UCCE12DOMAINCA, DC=UCCE12, DC=COM Issuer: CN=UCCE12DOMAINCA, DC=UCCE12, DC=COM Serial number: 13988560817c46bf4bb659624cf6209f Jalid from: Sat Jun 29 21:30:17 PDT 2019 until: Sat Jun 29 21:40:17 PDT 2024 Certificate fingerprints: MD5: 94:82:AC:3F:59:45:48:A9:D3:4D:2C:D7:E0:38:1C:97 SHA1: 88:75:A7:4B:D3:D5:B2:76:B5:59:96:F1:83:82:C2:BB:97:23:8B:16 SHA256: E6:E3:1F:5A:8E:E2:8F:14:80:59:26:64:25:CA:C0:FD:91:E4:F3:EB:9D: 29:31:05:62:84:45:66:89:98:F5:AA Signature algorithm name: SHA256withRSA Subject Public Key Algorithm: 2048-bit RSA key Jersion: 3 Extensions: \$1: ObjectId: 1.3.6.1.4.1.311.21.1 Criticality=false 1000: Ö2 O1 OO #2: ObjectId: 2.5.29.19 Criticality=true BasicConstraints:[ CA:true PathLen:2147483647 #3: ObjectId: 2.5.29.15 Criticality=false {eyUsage [
 DigitalSignature Key\_CertSign Crl\_Sign 44: ObjectId: 2.5.29.14 Criticality=false SubjectKeyIdentifier [ KeyIdentifier [ 0000: 78 EF 21 55 BA F9 75 03 3A 0A 1D 0010: D1 F8 57 3E x.!U..u.:...Z.C. 3A ØA 1D A8 5A 9E 43 B6 ..W> is not trusted. Install reply anyway? [no]:

9. Repita as etapas 3, 4 e 8 para Call Server, VXML Server e Reporting Server.

10. Configurar WSM no CVP

Etapa 1.

Navegar para

c:\cisco\cvp\conf\jmx\_wsm.conf

Adicione ou atualize o arquivo como mostrado e salve-o

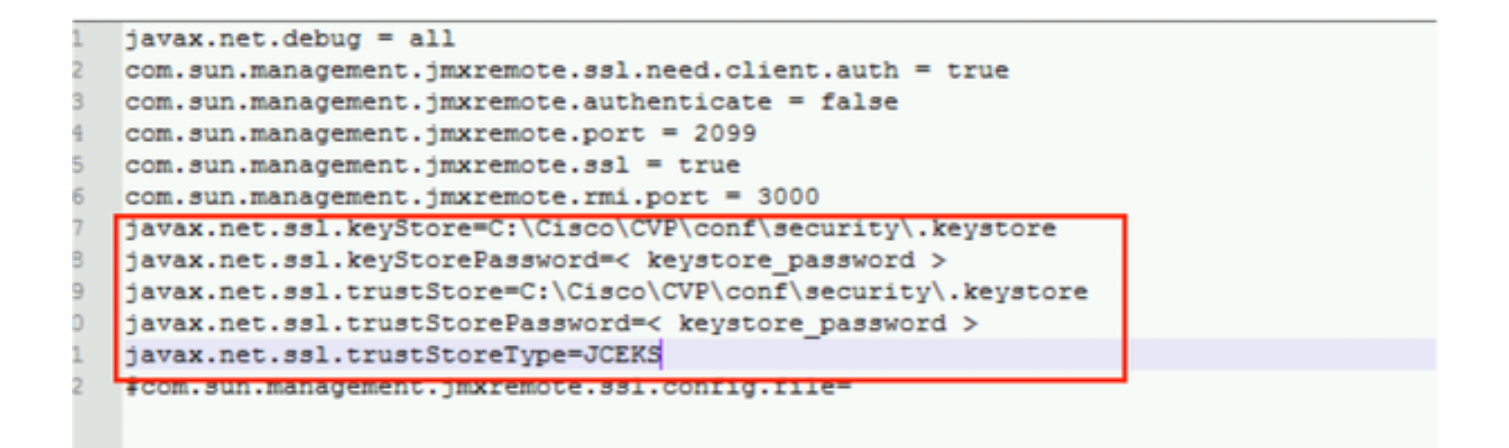

#### Etapa 2.

#### Execute o comando regedit (rt. clique em iniciar > executar > tipo regedit) comando

Acrescente o seguinte às principais opções em

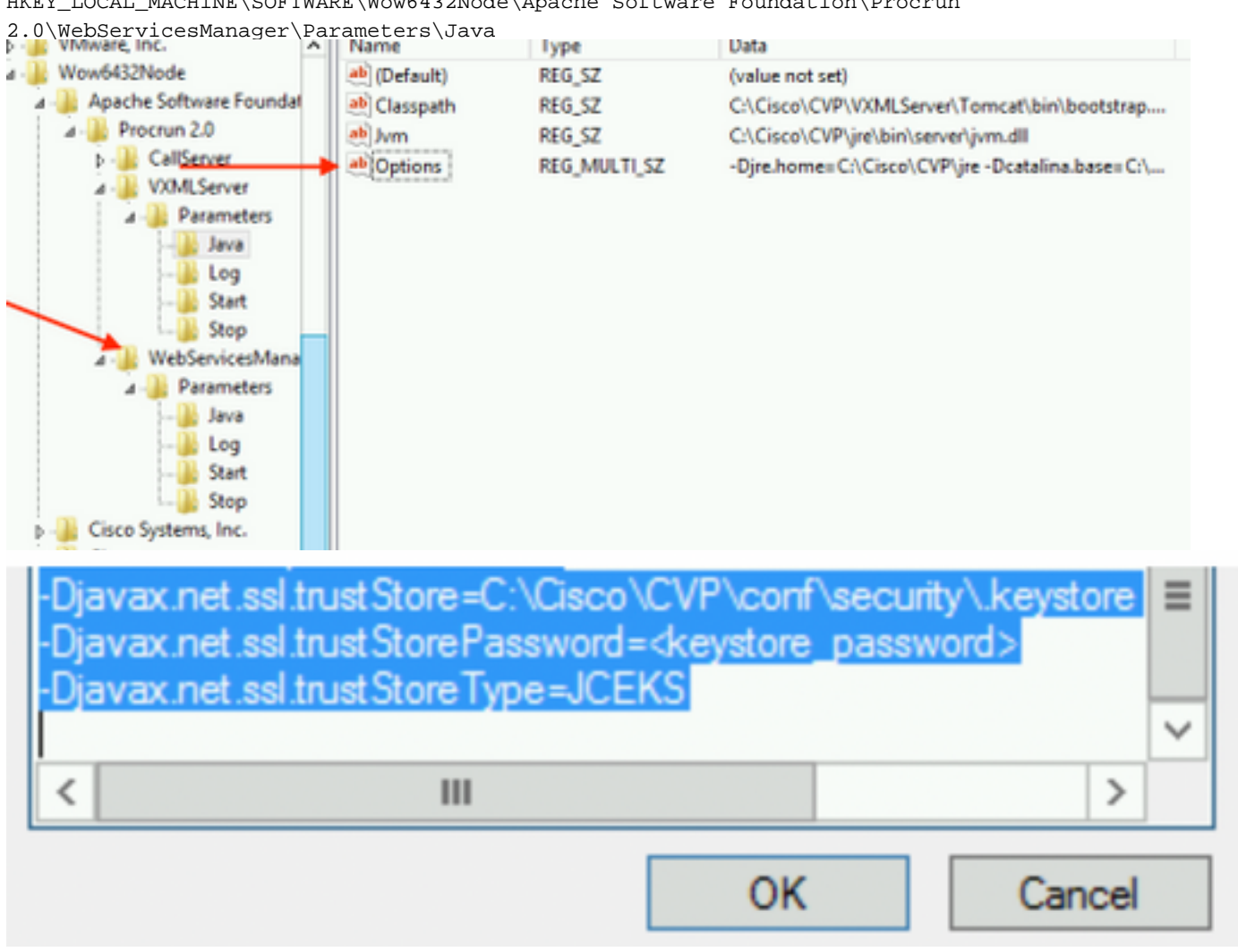

HKEY\_LOCAL\_MACHINE\SOFTWARE\Wow6432Node\Apache Software Foundation\Procrun

11. Configurar JMX do callserver no CVP

c:\cisco\cvp\conf\jmx\_callserver.conf

Atualize o arquivo como mostrado e salve-o

```
com.sun.management.jmxremote.ssl.need.client.auth = true
com.sun.management.jmxremote.authenticate = false
com.sun.management.jmxremote.port = 2098
com.sun.management.jmxremote.ssl = true
com.sun.management.jmxremote.rmi.port = 2097
javax.net.ssl.keyStore = C:\Cisco\CVP\conf\security\.keystore
javax.net.ssl.keyStorePassword = <keystore password>
javax.net.ssl.trustStore=C:\Cisco\CVP\conf\security\.keystore
javax.net.ssl.trustStore=C:\Cisco\CVP\conf\security\.keystore
javax.net.ssl.trustStorePassword=< keystore_password >
javax.net.ssl.trustStoreType=JCEKS
#com.sun.management.jmxremote.ssl.config.file=
```

**12.** Configure o JMX do VXMLServer no CVP:

#### Etapa 1.

Ir para

c:\cisco\cvp\conf\jmx\_vxml.conf

Edite o arquivo como mostrado na imagem e salve-o;

```
com.sun.management.jmxremote.ssl.need.client.auth = true
com.sun.management.jmxremote.authenticate = false
com.sun.management.jmxremote.port = 9696
com.sun.management.jmxremote.ssl = true
com.sun.management.jmxremote.rmi.port = 9697
javax.net.ssl.keyStore = C:CiscoCVPconfsecurity.keystore
javax.net.ssl.keyStorePassword = <keystore password>
```

Etapa 2.

Execute o comando regedit comando

Acrescente o seguinte às principais opções em

HKEY\_LOCAL\_MACHINE\SOFTWARE\Wow6432Node\Apache Software Foundation\Procrun 2.0\VXMLServer\Parameters\Java

| - 🏨 VMware, Inc.             | ^ | Name                 | lype         | Data                                            |
|------------------------------|---|----------------------|--------------|-------------------------------------------------|
| 1 - 퉲 Wow6432Node            |   | ab (Default)         | REG_SZ       | (value not set)                                 |
| 🛛 - 퉲 Apache Software Founda |   | ab Classpath         | REG_SZ       | C:\Cisco\CVP\VXMLServer\Tomcat\bin\bootstrap    |
| ⊿ - 🏭 Procrun 2.0            |   | ab Jvm               | REG_SZ       | C:\Cisco\CVP\jre\bin\server\jvm.dll             |
| D - CallServer               |   | ab Options           | REG MULTI SZ | -Djre.home=C:\Cisco\CVP\jre -Dcatalina.base=C:\ |
| ⊿ - 퉲 VXMLServer             |   | - Cardenna - Cardena |              | , , ,                                           |
| A - 🌆 Parameters             |   |                      |              |                                                 |
| - 🔒 Java                     |   |                      |              |                                                 |
|                              |   |                      |              |                                                 |
|                              |   |                      |              |                                                 |
|                              |   |                      |              |                                                 |
| ⊿ - WebServicesMana          |   |                      |              |                                                 |

| -Dcom.sun.management.config.file=C:\Cisco<br>-Djavax.net.ssl.trustStore=C:\Cisco\CVP\com<br>-Djavax.net.ssl.trustStorePassword= <keystore<br>-Djavax.net.ssl.trustStoreType=JCEKS</keystore<br> | CVP\conf\jmx_vxm<br>\security\.keystore<br>password> |
|----------------------------------------------------------------------------------------------------|------------------------------------------------------|
| < 111                                                                                                    | >                                                    |
| OK                                                                                                    | Cancel                                               |

#### Etapa 3.

Reinicie o serviço Cisco CVP WebServicesManager.

### Gerar certificado de cliente assinado por CA para WSM

Faça login no Servidor de chamadas ou no Servidor VXML ou Servidor de relatórios ou no WSM. Recuperar a senha do armazenamento de chaves do *security.properties* arquivo

#### 1. Gerar um certificado assinado por AC para autenticação de cliente

| %CVP_HOME%\jre\bin\keytool.exe -storetype                                                                                       | e JCEKS -keysto | ore %CVP_HOME%\conf\securit | y\.keystore - |
|----------------------------------------------------------------------------------------------------|-----------------|-----------------------------|---------------|
| genkeypair                                                                                                    |                 |                             |               |
| -alias <cn callserver="" certificate:<="" of="" td="" wsm=""><td>&gt; -v -keysize 2</td><td>2048 -keyalg RSA</td><td></td></cn> | > -v -keysize 2 | 2048 -keyalg RSA            |               |

c:\Cisco\CUP\jre\bin>keytool.exe -storetype JCEKS -keystore c:\cisco\cvp\conf\se curity\.keystore -genkeypair -alias <u>CUPA -</u>v -keysize 2048 -keyalg RSA Enter keystore password:

Insira os detalhes nos avisos e digite Sim para confirmar.

Digite a senha do armazenamento de chaves quando solicitado, conforme mostrado na imagem;

What is your first and last name? [cisco]: CUPA What is the name of your organizational unit? [cisco]: What is the name of your organization? [cisco]: What is the name of your City or Locality? [Richardson]: richardson What is the name of your State or Province? [Tx]: texas What is the two-letter country code for this unit? [US]: TX Is CN=CUPA, OU=cisco, O=cisco, L=richardson, ST=texas, C=TX correct? [no]: yes Generating 2,048 bit RSA key pair and self-signed certificate (SHA256withRSA) wi th a validity of 90 days for: CN=CUPA, OU=cisco, O=cisco, L=richardson, ST=texas, C=TX Enter key password for <CUPA> (RETURN if same as keystore password): Re-enter new password: [Storing c:\cisco\cvp\conf\security\.keystore]

Gerar a solicitação de certificado para o alias

%CVP\_HOME%\jre\bin\keytool.exe -storetype JCEKS -keystore %CVP\_HOME%\conf\security\.keystore certreq -alias <CN of Callserver WSM certificate> -file %CVP\_HOME%\conf\security\jmx\_client.csr c:\Cisco\CUP\jre\bin>keytool.exe -storetype JCEKS -keystore c:\cisco\cup\conf\se curity\.keystore -certreq -alias CUPA -file c:\cisco\cup\conf\security\jmx\_clien t.csr Enter keystore password:

3. Assinar o certificado em uma CA

**Nota**: Siga o procedimento para criar um certificado assinado pela AC usando a autoridade da AC. Baixar o certificado e o certificado raiz da autoridade CA

4. Copiar o certificado raiz e o certificado do cliente JMX assinado pela CA para o local;

 $\texttt{C:Cisco}cvp\conf\security\}$ 

5. Importar o cliente JMX assinado pela CA, use o comando;

%CVP\_HOME%\jre\bin\keytool.exe -storetype JCEKS -keystore %CVP\_HOME%\conf\security\.keystore import -v -trustcacerts -alias <CN of Callserver WSM certificate> -file %CVP\_HOME%\conf\security\<filename of CA-signed JMX Client certificate>

c:\Cisco\CUP\jre<u>\bin>keytool.exe -storetype JCEKS</u> -keystore c:\cisco\cup\conf\se curity\.keystore -import -v -trustcacerts -alias CUPA -file C:\Cisco\cvp\conf\se curity\jmx\_client.p Enter keystore password: Top-level certificate in reply: Owner: CN=UCCE12DOMAINCA, DC=UCCE12, DC=COM Issuer: CN=UCCE12DOMAINCA, DC=UCCE12, DC=COM Serial number: 13988560817c46bf4bb659624cf6209f Ualid from: Sat Jun 29 21:30:17 PDT 2019 until: Sat Jun 29 21:40:17 PDT 2024 Certificate fingerprints: MD5: 94:82:AC:3F:59:45:48:A9:D3:4D:2C:D7:E0:38:1C:97 SHA1: 88:75:A7:4B:D3:D5:B2:76:B5:59:96:F1:83:82:C2:BB:97:23:8B:16 SHA256: E6:E3:1F:5A:8E:E2:8F:14:80:59:26:64:25:CA:C0:FD:91:E4:F3:EB:9D: E9:21:40:45:45:45:49:00:F1:40:59:26:64:25:CA:C0:FD:91:E4:F3:EB:9D: E9:31:05:62:84:45:66:89:98:F5:AA Signature algorithm name: SHA256withRSA Subject Public Key Algorithm: 2048-bit RSA key Version: 3 Extensions: #1: ObjectId: 1.3.6.1.4.1.311.21.1 Criticality=false 0000: Ö2 01 00 #2: ObjectId: 2.5.29.19 Criticality=true BasicConstraints:[ CA:true PathLen:2147483647 #3: ObjectId: 2.5.29.15 Criticality=false KeyUsage [ DigitalSignature Key\_CertSign Crl\_Sign #4: ObjectId: 2.5.29.14 Criticality=false SubjectKeyIdentifier [ KeyIdentifier [ 0000: 78 EF 21 55 BA F9 75 03 0010: D1 F8 57 3E 3A ØA 1D A8 5A 9E 43 B6 x.!U..u.:...Z.C. ..W> is not trusted. Install reply anyway? [no]: ves Certificate reply was installed in keystore lStoring c:\cisco\cvp\conf\security\.keystoreJ

6. Reinicie o serviço Cisco CVP VXMLServer.

Repita o mesmo procedimento para o Servidor de Relatórios.

Gerar certificado de cliente com assinatura CA para o Console de operações (OAMP)

Faça login no servidor OAMP. Recuperar a senha do armazenamento de chaves do *arquivo security*.properties

1. Gerar um certificado assinado por CA para autenticação de cliente com o callserver WSM

alias <CN of Callserver WSM certificate> -v -keysize 2048 -keyalg RSA :\Cisco\CUP\jre\bin>keytool.exe -storetype JCEKS -keystore c:\cisco\cup\conf\se curity\.keystore -genkeypair -alias CVPA -v -keysize 2048 -keyalg RSA Enter keystore password: What is your first and last name? [Unknown]: CUPOAMP #hat is the name of your organizational unit?
[Unknown]: cisco /hat is the name of your organization? [Unknown]: cisco /hat is the name of your City or Locality? [Unknown]: richardson /hat is the name of your State or Province? [Unknown]: texas What is the two-letter country code for this unit? [Unknown]: TX [s\_CN=CUPOAMP, OU=cisco, O=cisco, L=richardson, ST=texas, C=TX correct? [no]: yes Generating 2,048 bit RSA key pair and self-signed certificate (SHA256withRSA) wi th a validity of 90 days for: CN=CUPOAMP, OU=cisco, O=cisco, L=richardson, ST=texas, C=TX Enter hey password for <CUPA> CRETURN IS same as keystore password): Re-enter new password: Storing c:\cisco\cvp\conf\security\.keystore]

2.Gerar a solicitação de certificado para o alias

%CVP\_HOME%\jre\bin\keytool.exe -storetype JCEKS -keystore %CVP\_HOME%\conf\security\.keystore certreq

-alias <CN of Callserver WSM certificate> -file %CVP\_HOME%\conf\security\jmx.csr

::\Cisco\CUP\jre\bin>keytool.exe -storetype JCEKS -keystore c:\cisco\cvp\conf\se urity\.keystore -certreq -alias CUPA -file c:\cisco\cvp\conf\security\jmx.csr Inter key password for <CUPA> Jarning: The JCEKS keystore uses a proprietary format. It is recommended to migrate to PK S12 which is an industry standard format using "keytool -importkeystore -srckey

**3.**Assine o certificado em uma CA . Siga o procedimento para criar um certificado assinado pela AC usando a autoridade da AC. Baixar o certificado e o certificado raiz da autoridade CA

**4.**Copie o certificado raiz e o certificado do cliente JMX assinado pela CA para C:\Cisoc\cvp\conf\security\

5.Importar o certificado raiz usando este comando;

 $CVP_HOME \jre\bin\keytool.exe -storetype JCEKS -keystore <math display="inline">CVP_HOME \conf\security\.keystore - import -v -trustcacerts$ 

-alias root -file %CVP\_HOME%\conf\security\<filename\_of\_root\_cert>

Digite a senha do armazenamento de chaves quando solicitado. **AtTrust neste** prompt do certificado, *digiteYes*, como mostrado na imagem,

:\Cisco\CUP\jre\hin>keytool\_exe\_\_storetype\_JCEKS\_\_keystore\_c:\cisco\cvp\conf\se urity\.keystore\_\_import\_v\_\_trustcacerts\_\_alias\_root\_\_file\_c:\cisco\cvp\conf\se urity\root.cer Inter keystore password: Owner: CN=UCCE12DOMAINCA, DC=UCCE12, DC=COM Issuer: CN=UCCE12DOMAINCA, DC=UCCE12, DC=COM Serial number: 13988560817c46bf4bb659624cf6209f Valid from: Sat Jun 29 21:30:17 PDT 2019 until: Sat Jun 29 21:40:17 PDT 2024 Certificate fingerprints: MD5: 94:82:AC:3F:59:45:48:A9:D3:4D:2C:D7:E0:38:1C:97 SHA1: 88:75:A7:4B:D3:D5:B2:76:B5:59:96:F1:83:82:C2:BB:97:23:8B:16 SHA256: E6:E3:1F:5A:8E:E2:8F:14:80:59:26:64:25:CA:C0:FD:91:E4:F3:EB:9D: 9:31:05:62:84:45:66:89:98:F5:AA ignature algorithm name: SHA256withRSA ubject Public Key Algorithm: 2048-bit RSA key lersion: 3 xtensions: H: ObjectId: 1.3.6.1.4.1.311.21.1 Criticality=false 1000: 02 01 00 . . . 2: ObjectId: 2.5.29.19 Criticality=true lasicConstraints:[ CA:true PathLen:2147483647 3: ObjectId: 2.5.29.15 Criticality=false (eyUsage\_l **DigitalSignature** Key\_CertSign Cr1\_Sign 4: ObjectId: 2.5.29.14 Criticality=false ubjectKeyIdentifier [ KeyIdentifier [ 1000: 78 EF 21 55 BA F9 75 03 3A 0A 1D 1 1010: D1 F8 57 3E x.!U..u.:...Z.C. 3A ØA 1D A8 5A 9E 43 B6 ..W> rust this certificate? [no]: yes ertificate was added to keystore yes Storing c:\cisco\cvp\conf\security\.keystore] larning: The JCEKS keystore uses a proprietary format. It is recommended to migrate to PK S12 which is an industry standard format using "keytool -importkeystore -srckey tore c:\cisco\cvp\conf\security\.keystore -destkeystore c:\cisco\cvp\conf\secur

#### 6. Importar o certificado do cliente JMX assinado pela CA do CVP

%CVP\_HOME%\jre\bin\keytool.exe -storetype JCEKS -keystore %CVP\_HOME%\conf\security\.keystore import -v -trustcacerts -alias <CN of Callserver WSM certificate> -file %CVP\_HOME%\conf\security\<filename\_of\_your\_signed\_cert\_from\_CA> :\Cisco\CUP\jre\bin>keytool.exe -storetype JCEKS -keystore c:\cisco\cvp\conf\se urity\.keystore -import -v -trustcacerts -alias CUPA -file c:\cisco\cvp\conf\se urity\jmx.p7b nter keystore password: keystore password is too short - must be at least 6 characters inter keystore password: eystore password for <CUPA> ertificate reply was installed in keystore Storing c:\cisco\cvp\conf\security\.keystore] larning: 7. Reinicie o serviço Cisco CVP OPSConsoleServer.

8. Faça login no OAMP. Para habilitar a comunicação segura entre o OAMP e o Servidor de Chamadas ou o Servidor VXML, navegue para Gerenciamento de Dispositivos > Servidor de Chamadas. Marque a caixa de seleção Enable secure communication with the Ops console. Salve e implante o servidor de chamadas e o servidor VXML.

| Hostname: *                                         | сура |
|-----------------------------------------------------|------|
| Description:                                        |      |
| Enable secure communication with the Ops console: 1 |      |

9. Execute o comando regedit.

 $\label{eq:hkey_local_MACHINE\SOFTWARE\Wow6432Node\Apache\Software\Foundation\Procrun\2.0\OPSConsoleServer\Parameters\Java.$ 

#### Acrescente o seguinte ao arquivo e salve-o

-Djavax.net.ssl.trustStore=C:\Cisco\CVP\conf\security\.keystore -

| Djavax.net.ssl.trustStorePassword= -Djavax.net.ssl                                                                                   | .trustStoreType=JCEK                          |  |  |
|----------------------------------------------------------------------------------------------------|-----------------------------------------------|--|--|
| Djavax.net.ssl.keyStore=C:\Lisco\CVP\c<br>Djavax.net.ssl.keyStorePassword=)aASY                                                      | conf\secunty\.keystore<br>]C*y{4t,17@wyW1VwG1 |  |  |
| Djavax.net.ssl.keyStoreType=JCEKS                                                                                                    |                                               |  |  |
| Djavax.net.ssl.trustStore=C:\Cisco\CVP\<br>Djavax.net.ssl.trustStorePassword= <keys<br>Diavax.net.ssl.trustStoreType=JCEKS</keys<br> | conf\security\.keystore<br>tore_password>     |  |  |
|                                                                                                    | ~                                             |  |  |
| < 111                                                                                                    | >                                             |  |  |
|                                                                                                    | OK Cancel                                     |  |  |

## Verificar

Conecte o CVP Callserver, o servidor VXML e o servidor de relatório do servidor OAMP, execute as operações como salvar, implantar ou recuperar detalhes do banco de dados (servidor de relatórios) ou qualquer ação do OAMP para o servidor de chamada/vxml/relatório.

## Troubleshoot

Atualmente, não existem informações disponíveis específicas sobre Troubleshooting para esta configuração.